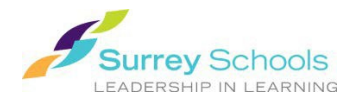

You can open the online Follett e-reader from both **Destiny's classic catalogue** and **Destiny Discover**.

- 1. Login to **Destiny** with your <u>personal Surrey Schools account username and password</u>. (For password help, please talk to your school **Teacher Librarian**.)
- 2. Search for an eBook in either **Destiny's classic catalogue** or **Destiny Discover**.
- 3. Open and read the eBook:
  - In the classic catalogue:
    - On the **Title Details** page, click the **Open** button.
    - A browser e-reader will open in a new tab. Use the navigation arrows to flip through the eBook.
    - When you are done reading, hover over the title at the top of the page and click the **Close Book** button.
    - You can also close the tab in the browser to return to the previous tab.
  - OR in Destiny Discover:
    - On the **Search Results** page, click <sup>Open</sup> on the title card.
    - You can also click the open button on the **Title Preview** overlay.
    - A browser e-reader will open within **Destiny Discover** in the same tab. Use the navigation arrows to flip through the eBook.
    - When you are done reading, hover over the title at the top of the page and click the **Close Book** button.
    - You can also click the **Close Book** link on the top right of the page to return to the previous page.

## Remember to Log Out when you are finished.